## First, they will need to disconnect and forget the other networks

## Forget a network

Your Chromebook saves network information when you connect to a network. To delete that info:

- 1. Sign in to the Chromebook with the account designated as the <u>owner</u>.
- 2. Click your account photo.
- 3. Click Settings
- 4. In the "Network" section, click **Wi-Fi**.
- 5. Click Known networks.
- 6. Find the network you want to forget, then click More Forget.

## Sign into new network:

They then choose ANKSCHOOLS It will prompt them for a username and password. They should use their ID number for username and their 6 digit birthday with uppercase initials for their password. It should be the same as their current google password.

This will only be authenticated for 180 days, and then they will need to log in again. They can also have up to 3 devices logged in on the network at any time.